SimplyGo App User Guide

## Applying for EZ-Link Motoring service

23/04/2025 7:02 pm +08

Step 1: Tap "Services"

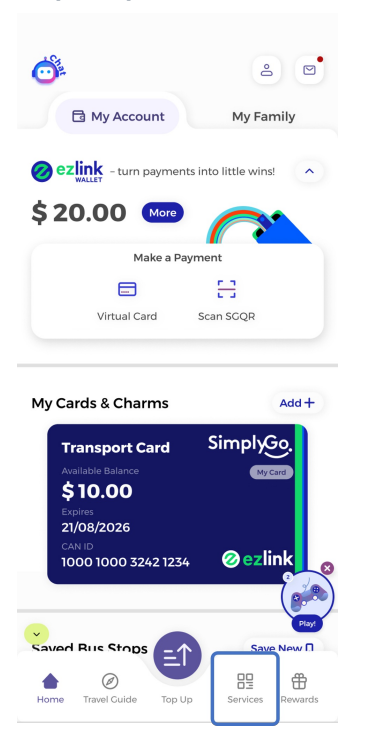

Step 2: Select "EZ-Link Motoring"

|                                   |                                  | Q 🕼                              |
|-----------------------------------|----------------------------------|----------------------------------|
| Services                          |                                  |                                  |
| Concession                        | e-voucher                        | Guide All                        |
| EZ-Link<br>Motoring               | Card Blocking                    | Scan Card<br>For Details         |
| Buy Monthly<br>Concession<br>Pass | Apply New<br>Concession<br>Card  | Replace<br>Concession<br>Card    |
| \$<br>Transit & Top-<br>up Claims | e-voucher<br>(Transport<br>Card) | Fare Calculator                  |
| E:<br>Add Card                    | C<br>Apply for Auto<br>Top-up    | Concession<br>Card<br>Conversion |
| Home Travel Gui                   | de Top Up                        | Frvices Rewards                  |

## Step 3: Tap "Let's Start"

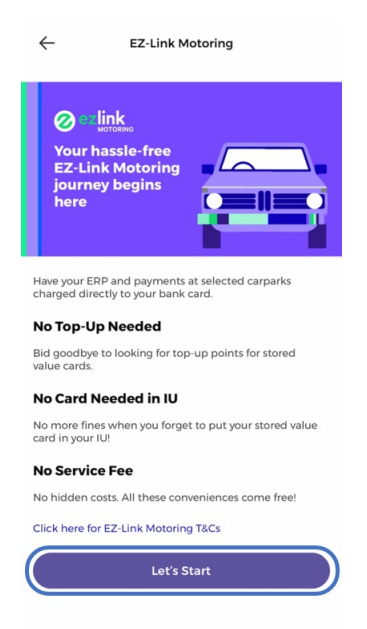

Step 4: Tap "Add a Vehicle"

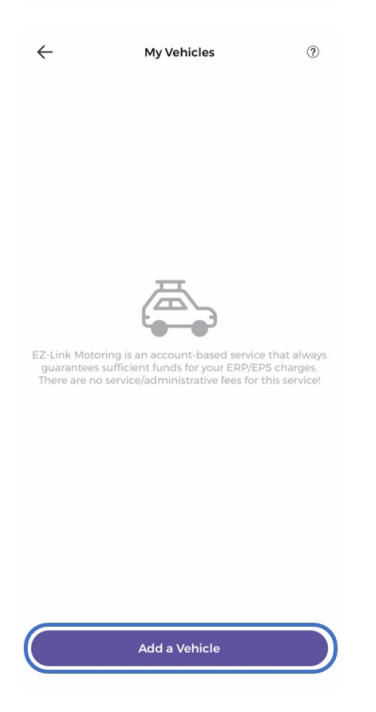

## Step 5: Enter the requested details and check the box to consent

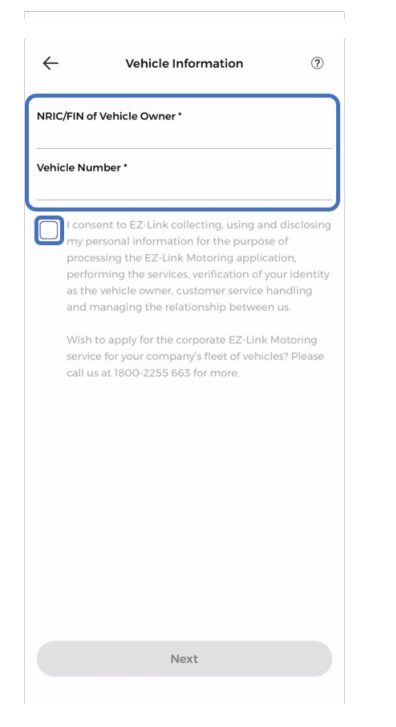

Step 6: Select your payment method of change it then tap "Proceed"

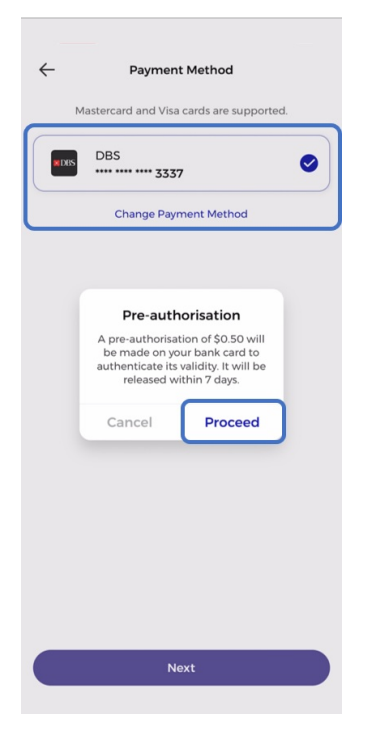

## And you're done!

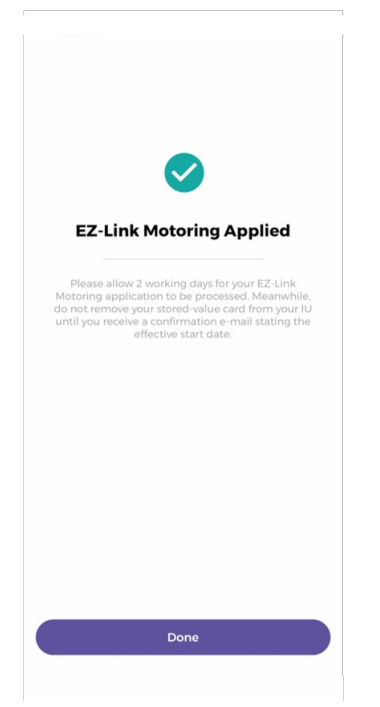